## 1. URL をクリック

https://doneru.jp/yoshiteru0319/2

2. 「Youtube でログイン」をクリック

|       |                   |             | 🔒 doneru.jp                                   | <b>●</b> ) C             | •    | ė o  |
|-------|-------------------|-------------|-----------------------------------------------|--------------------------|------|------|
|       | お飯のがっこう - YouTube | <b>4</b> 0) | 武田祥願 (@yoshiteru0319) / Twitter               | どね   ライブストリーマーのためのプラットフォ |      |      |
| 😕 Don | erU               |             |                                               |                          | 甲 お問 | い合わせ |
|       |                   |             |                                               |                          |      |      |
|       |                   |             | 武田祥照 にどねる<br><sub>是非、どねしてください   待ってるよ  </sub> |                          |      |      |
|       | ٤                 | ごねするためには、   | お持ちのTwitchまたはYouTubeアカウントでログインして              | ください。                    |      |      |
|       |                   |             |                                               |                          |      |      |
|       |                   |             |                                               |                          |      |      |
|       |                   |             |                                               |                          |      |      |
|       |                   |             |                                               |                          |      |      |

3. 自分のアカウントを選択

|                        | ■ accounts.google.com                                      | 0 î 0          |                       |
|------------------------|------------------------------------------------------------|----------------|-----------------------|
| お飯のがっこう - YouTube 剩 () | 武田祥順 (@yoshiteru0319) / Twitter Doneru   ライブ配信者            | のための拡張プラットフォーム | ログイン - Google アカウント + |
|                        |                                                            |                |                       |
|                        | G Google にログイン                                             |                |                       |
|                        | æ                                                          |                |                       |
|                        | アカウントの選択                                                   |                |                       |
|                        | 「Doneru」に移動                                                |                |                       |
|                        |                                                            |                |                       |
|                        | •                                                          |                |                       |
|                        | •                                                          |                |                       |
|                        | •                                                          |                |                       |
|                        | 配信事務局                                                      |                |                       |
|                        | jimu.kari.123@gmail.com                                    |                |                       |
|                        | ② 別のアカウントを使用                                               |                |                       |
|                        | 続行するにあたり、Google はあなたの名前、メーノ<br>ドレス、言語設定、プロフィール写真を Doneru と | ν <i>ν</i>     |                       |
|                        | 有します。 このアプリを使用する前に、Doneruの<br>プライバシー ポリシーと利用規約をご確認ください     | n <sub>o</sub> |                       |
|                        | 日本語 マ ヘルプ プライバシー                                           | - 規約           |                       |

#### 4.同意して次へ

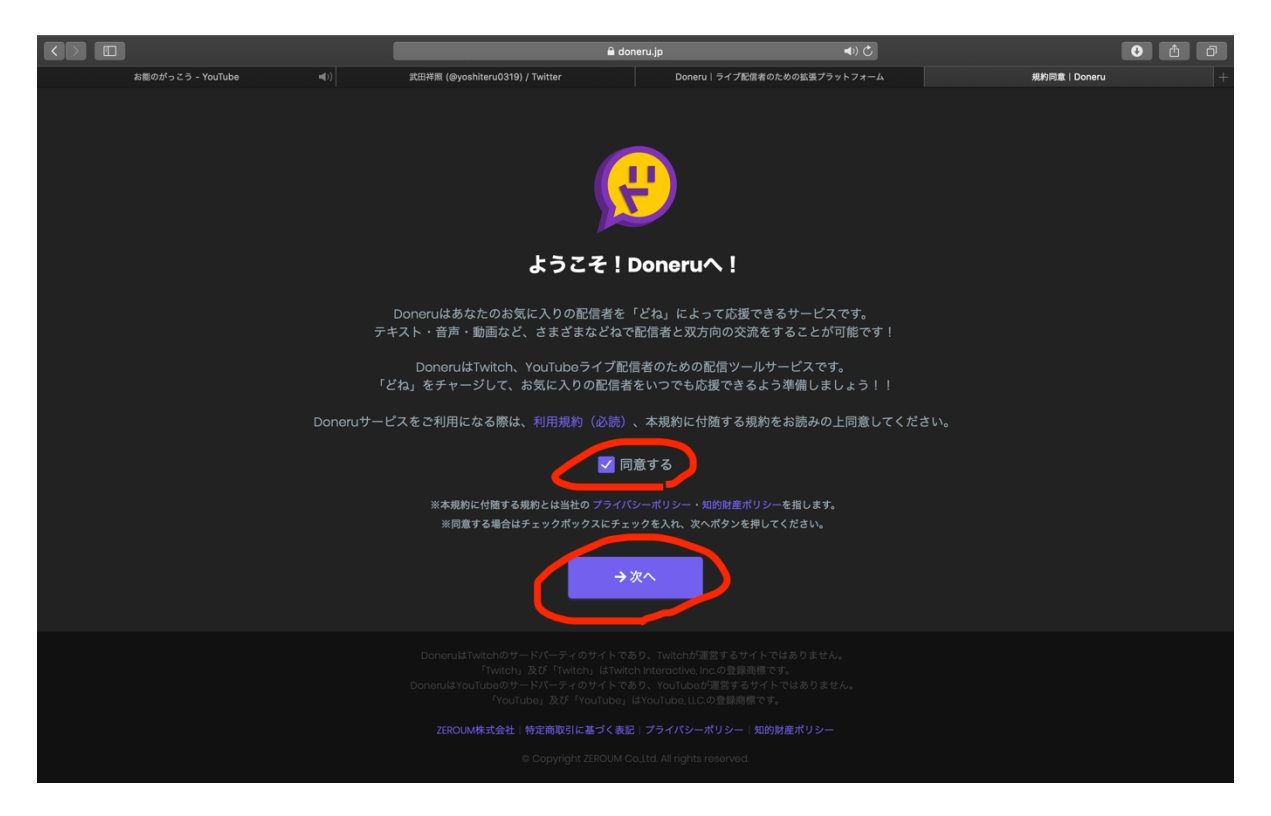

### 5. 「どねをチャージする」をクリック

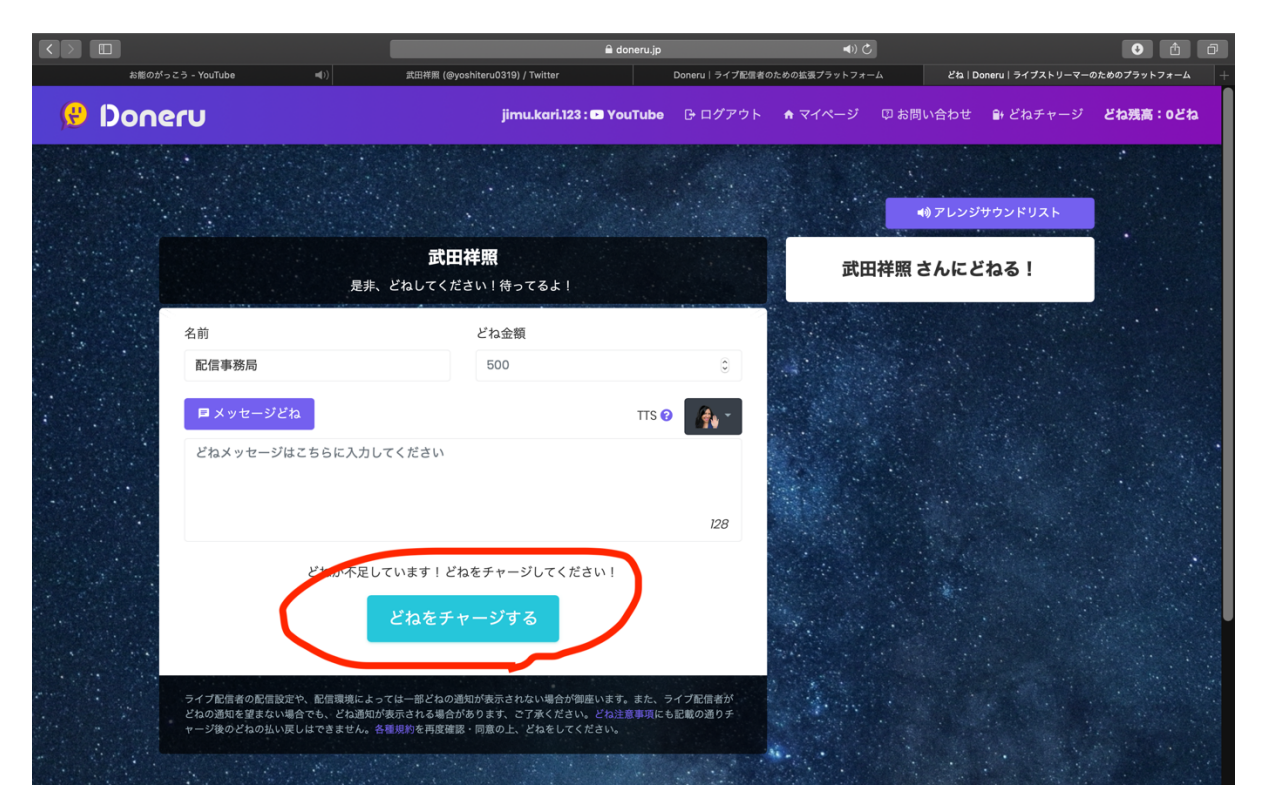

| よ能のがっこう - YouTube | (@vo;                                                                           | shiteru0319) / Twitter                |                                                     | <ul> <li><i><i></i></i></li></ul> | <ul> <li>チャージ! Doneru   ライブストリーマーのためのプラ・・・</li> </ul> |
|-------------------|---------------------------------------------------------------------------------|---------------------------------------|-----------------------------------------------------|-----------------------------------|-------------------------------------------------------|
| 😢 Doneru          |                                                                                 |                                       | jimu.kari.123 : 🕒 YouTube 🛛 🕞 ログアウ                  | ト ♠ マイページ □ お問い合わせ                | ・<br>針 どねチャージ <b>どね残高:0どね</b>                         |
|                   | チャージ金額                                                                          | 選択                                    |                                                     |                                   |                                                       |
|                   |                                                                                 | 20                                    | ○ 500どね <sup>(D)</sup> ¥6                           | 00                                |                                                       |
|                   | ○1,000どね <sup>®</sup> ¥1,200                                                    |                                       | ○ 3,000どね <sup>®</sup> ¥                            |                                   |                                                       |
|                   | ○ 5,000どね <sup>®</sup>                                                          | ¥6,000                                | ○ 10,000どね <sup>(2)</sup>                           | <b>≨</b> 12,000                   |                                                       |
|                   | O 30,000どね                                                                      | ¥36,000                               | ○ 50,000どね@                                         | ¥60,000                           |                                                       |
|                   | 0                                                                               | <ul> <li>どね<sup>®</sup></li> </ul>    |                                                     |                                   |                                                       |
|                   | <ul> <li>・料金は消費税込</li> <li>・チャージの際に</li> <li>・お問い合わせの:</li> <li>現在残高</li> </ul> | みです。<br>は各種決済方法に応<br>場合、または取引が<br>0どね | じて手数料がかかります。<br>処理されない場合は、 <b>support@doneru.co</b> | <b>jp</b> までご連絡ください。              |                                                       |
|                   | チャージどね                                                                          | 100どね(¥120)                           |                                                     |                                   |                                                       |
|                   | チャージ後残高                                                                         | 100どね                                 |                                                     |                                   |                                                       |
|                   | ロ Dneruの利用は                                                                     | こあたり、どね注意                             | (歩項(必続)を確認の上、当サービスの利<br>決済方法の選択に進む                  | H規約(視聴者)に同意します。                   |                                                       |

6. チャージ金額を選択し、利用規約に同意して「決済方法の選択に進む」へ

# 7. 決済方法を選択(どれでも構いません)

|                                            |                                                                                                    |                             | ê c                               | loneru.jp                                         | لي (ا                            |                    | 0 1               |  |
|--------------------------------------------|----------------------------------------------------------------------------------------------------|-----------------------------|-----------------------------------|---------------------------------------------------|----------------------------------|--------------------|-------------------|--|
| お能のがっこう - YouTube                          | ▲)) 武田祥照 (@yos                                                                                                    | hiteru0319) / Twitter       | Doneru ライブ配信                      | 皆のための拡張プラットフォーム                                   | どね   Doneru   ライブストリーマーのためのプラット・ | チャージ   Doneru   ラ・ | イブストリーマーのためのプラ… + |  |
| 🕑 Doneru                                   |                                                                                                    |                             | jimu.kari.123 : 🕩 Ya              | ouTube 🕒 ログアウト                                    | ♠ マイページ □ お問い合わせ                 | 🔒 どねチャージ           | どね残高:0どね          |  |
| 「シート」の「「「」」の「「」」の「「」」の「「」」の「「」」の「「」」の「「」」の | ・     ・     ・     ・     ・     ・     ・     ・     ・     ・     ・     ・     ・     ・     ・     ・     ・     ・     ・     ・     ・     ・     ・     ・     ・     ・     ・     ・     ・     ・     ・     ・     ・     ・     ・     ・     ・     ・     ・     ・     ・     ・     ・     ・     ・     ・     ・     ・     ・     ・     ・     ・     ・     ・     ・     ・     ・     ・     ・     ・     ・     ・     ・     ・     ・     ・     ・     ・     ・     ・     ・     ・     ・     ・     ・     ・     ・     ・     ・     ・     ・     ・     ・     ・     ・     ・     ・     ・     ・     ・     ・     ・     ・     ・     ・     ・     ・     ・     ・     ・      ・     ・     ・     ・     ・     ・     ・     ・     ・     ・     ・     ・     ・     ・     ・     ・     ・     ・     ・     ・     ・     ・     ・     ・     ・     ・     ・     ・     ・      ・     ・     ・     ・ |                             |                                   |                                                   |                                  |                    |                   |  |
|                                            | 選択商品<br>チャージどね                                                                                                    | Doneru Cash<br>100どね (¥120) |                                   |                                                   | エレッジを感激した                        |                    |                   |  |
|                                            | tr<br>123 daf Påt 347<br>Ret avar<br>クレジットカー<br>カードで支払                                                                                                    | -K Pi                       | PayPal<br>ayPal (ペイパル)<br>この方法で決済 | amazon<br>pay<br>Amazon Pay<br>a Amazon7552-7629- | チャージ金額選択へ                        | <b>戻る</b>          |                   |  |
|                                            |                                                                                                    |                             |                                   |                                                   |                                  |                    |                   |  |
|                                            |                                                                                                    |                             |                                   |                                                   |                                  |                    |                   |  |

#### 8. それぞれの決済画面で操作(省略させていただきます)

9. 「閉じる」をクリック

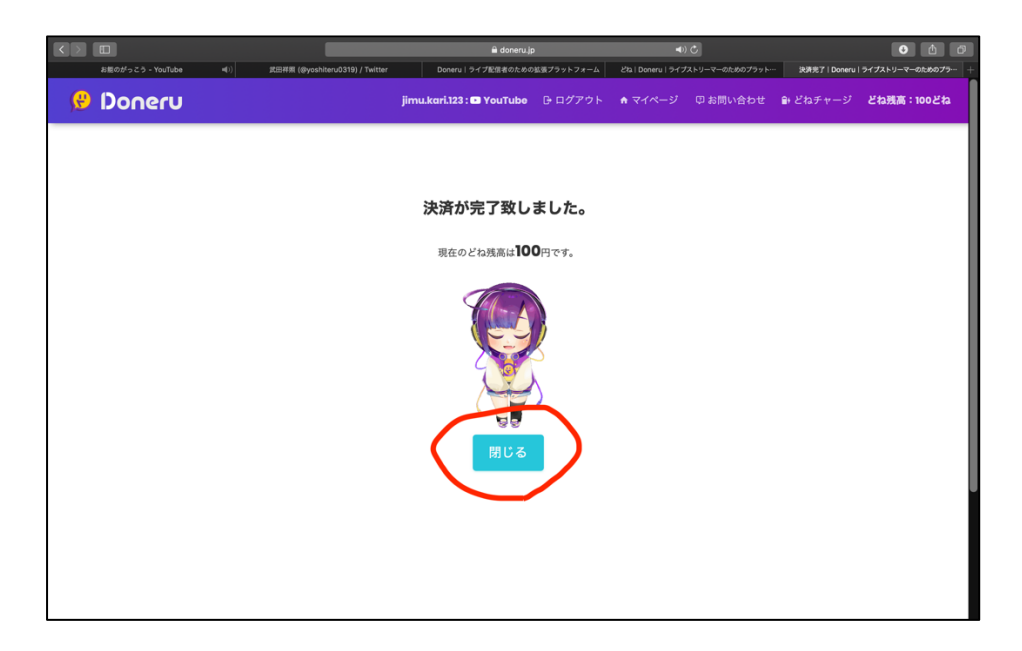

10. 送金額を入力、コメントを入力(任意)、「どね!」をクリック

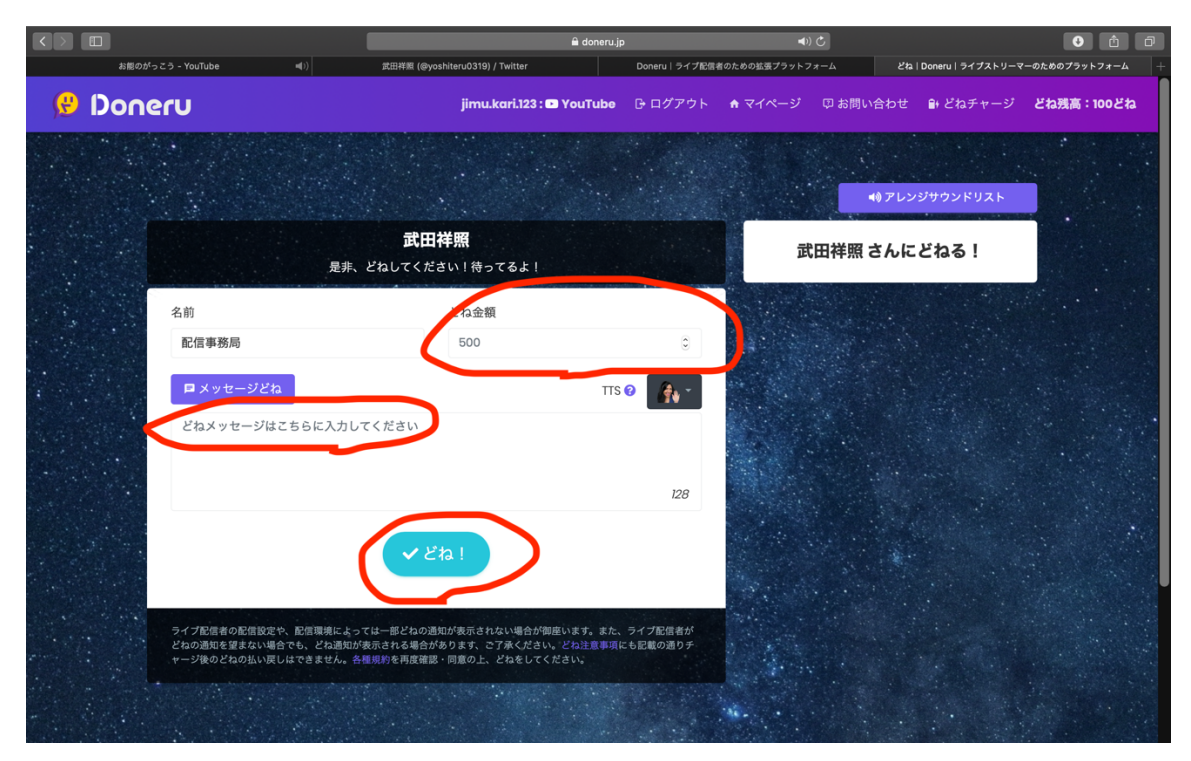

#### 11. 完了です!!!

# 送金できたのか確認する方法

1. 「マイページ」をクリック

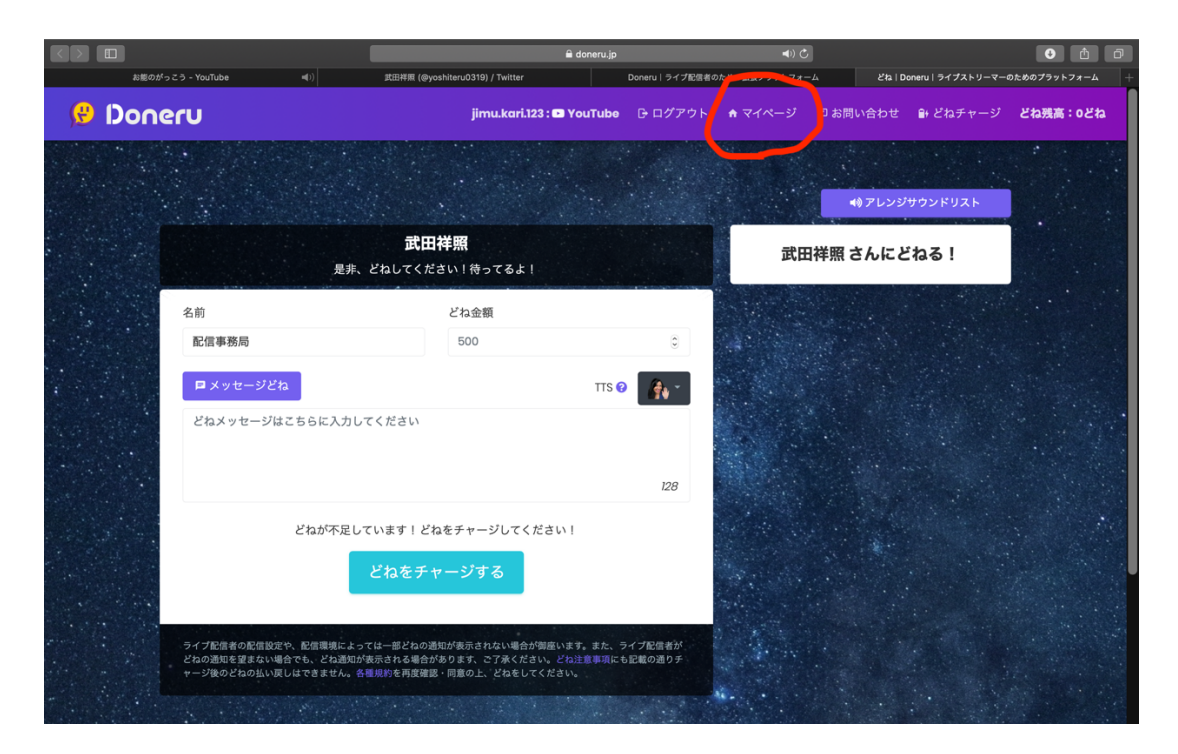

## 2. 「どね履歴・内訳」をクリック

|        |                |                  |                       | 🔒 don               | neru.jp |               | <b>▲</b> )) 🖒 |          |                     | • • •         |
|--------|----------------|------------------|-----------------------|---------------------|---------|---------------|---------------|----------|---------------------|---------------|
| お能のが   | っこう - YouTube  | <b>4</b> 0)      | 武田祥氣 (@yoshiteru0319) | / Twitter           | Do      | neru ライブ配信者のた | めの拡張プラットフォーム  | マイページー   | Doneru   ライプストリーマーの | ためのブラットフォーム + |
| 😢 Done | eru            |                  | ji                    | imu.kari.123 : 🗈 Yo | ouTube  | G ログアウト       | ♠ マイページ       | ₽ お問い合わせ | 🗈 どねチャージ            | どね残高:0どね      |
|        | マイペーシ<br>^ ホーム | ブ<br>こ どね履歴 - 内訳 | ₽+ チャージ履歴             |                     |         |               |               |          |                     |               |
|        | ID :           | (配信事             | 務局)                   |                     |         |               |               |          |                     |               |
|        | メール :<br>残高:   | 0どね              |                       |                     |         |               |               |          |                     |               |
|        |                |                  |                       |                     |         |               |               |          |                     |               |
|        |                |                  |                       |                     |         |               |               |          |                     |               |
|        |                |                  |                       |                     |         |               |               |          |                     |               |
|        |                |                  |                       |                     |         |               |               |          |                     |               |

# 3. 送金履歴が表示されます

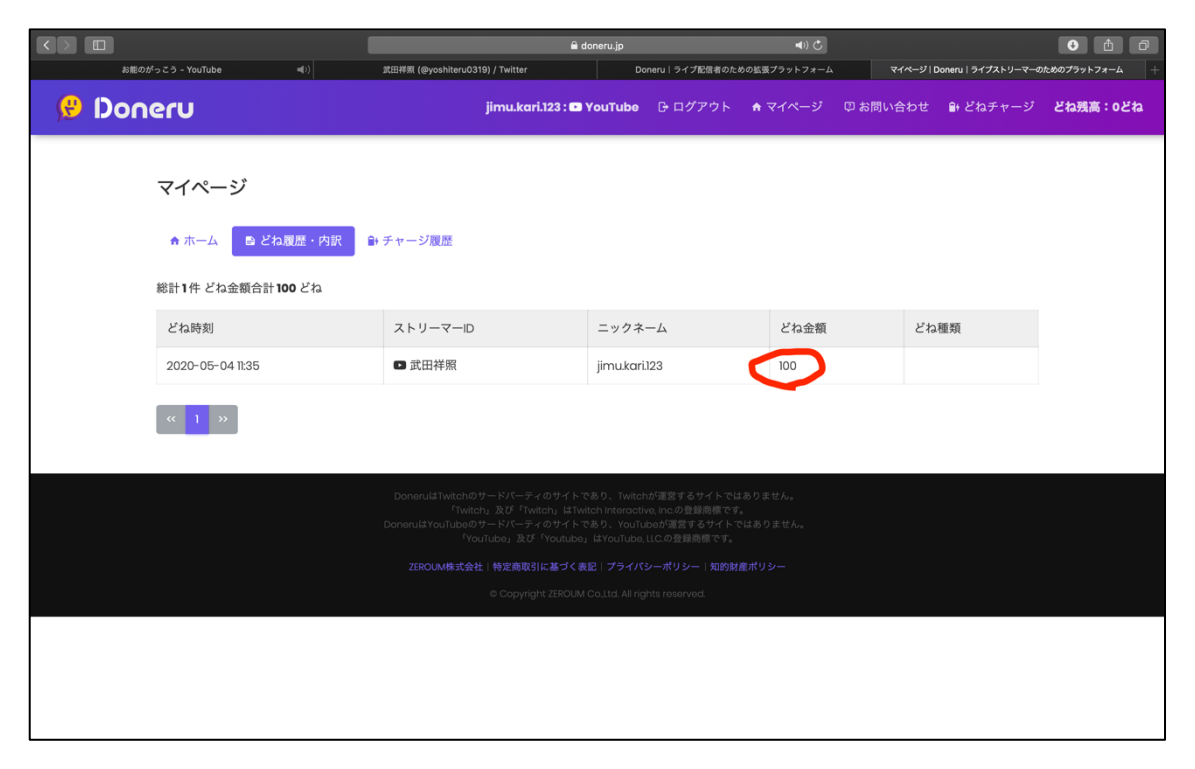